## myHealth at Drexel Medicine Portal Registration Instructions

Welcome to the all-in-one personal health record and patient portal that lets you access your medical information in a secure online environment **24 hours a day, 7 days a week** from any computer, laptop, tablet, or smartphone!

## Just follow these simple steps to get connected today!

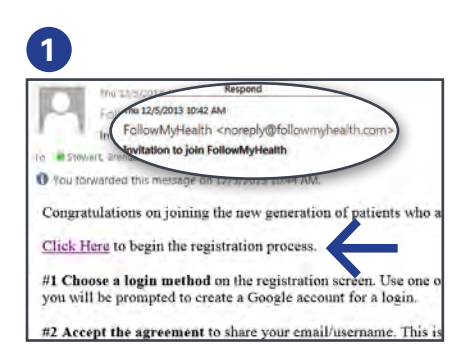

Check your Email. You will receive an email from noreply@ followmyhealth.com. Click the registration link and follow the onscreen prompts. (Don't see your invitation? Check your Junk Mail folder.)

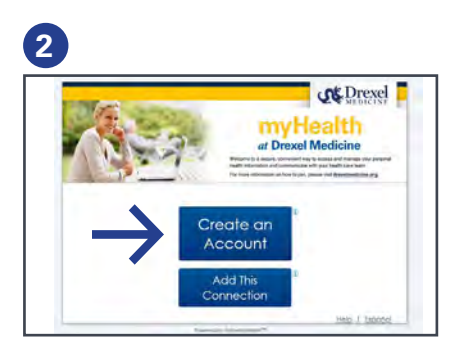

Click Create an Account OR

if you already have a Follow MyHealth portal account and want to add an additional provider, click **Add This Connection**.

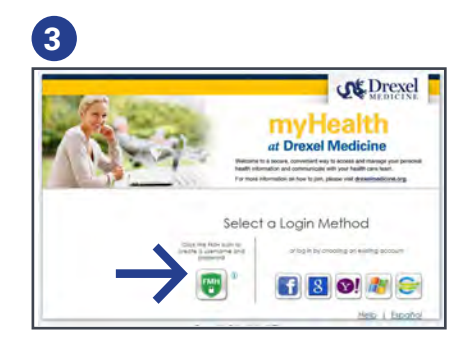

Create an Account from an Invitation

**Choose a Login Method**. Create a user name and password for your portal account by clicking the FMH Secure Login icon. **OR** 

Use an existing user name and password from Facebook, Gmail, Yahoo, or Windows Live by clicking the respective icon. **Skip to Get Connected on back if you select this option**.

## If You Are Creating a FMH Secure Login Account, Follow These Easy Steps:

| FMH                                           |                                                                                                    |
|-----------------------------------------------|----------------------------------------------------------------------------------------------------|
| ~                                             |                                                                                                    |
| Create Yo                                     | ur FMH Secure Login                                                                                   |
| Already have a FMH Se                         | cure Account? Click Here to log in                                                                    |
| Greate Your Username<br>Username must begin w | ith a letter and may not contain spaces or special characters                                         |
| Create Your Password                          |                                                                                                    |
| Password should be at le                      | sait 8 characters in length, and include at least one numeric and one special character, such as IB-B |
|                                               |                                                                                                    |

Create a unique user name and password and enter your email address, then hit **Continue**.

| р        | mių 12/5/2013 1053 AM<br>noreply@FollowMyHealth.com |
|----------|-----------------------------------------------------|
|          | FMH Secure Login Account Created                    |
| is       | ( ) mark                                            |
| Action 1 | enis                                                |
| Hello,   |                                                     |
| Please   | keep this email for your records. You have reque    |
|          | 710-7°                                              |

You will receive an email from FMH with your new user name. Print and **save** this information. You will need it if you lose your user name.

| FMH                   |                                         |  |
|-----------------------|-----------------------------------------|--|
| FMH Secure            | Login Creation Successful!              |  |
| Enter Your FMH Secure | Login Username and Password to continue |  |
| Pasaword              |                                         |  |
| Login                 |                                         |  |
| Forget your anneword? |                                         |  |
|                       |                                         |  |

You are almost finished. You must connect to Drexel Medicine to send all your information to the portal. Login into FMH with your new secure user name and password **Get Connected to Drexel Medicine.** Follow the on-screen prompts on the next four screens to complete your connection. These screens include accepting FMHTerms of Service, entering your Invite Code (last four digits of your social security number or your birth year\*) and accepting the Release of Information.

| FollowMyHealth                                                                                                    | FollowMyHealth                                                                                                    |
|----------------------------------------------------------------------------------------------------|----------------------------------------------------------------------------------------------------|
| Connect your account<br>Bap 1: Welcome<br>Meretaria<br>Meretaria<br>Meretaria<br>Meretaria<br>Meretaria<br>Meretaria<br>Meretaria<br>Meretaria                                                                                                    | Connect your account<br>by a connect your account<br>of the second of the second of the seco |
| FollowMyHealth -                                                                                                    | FollowMyHealth                                                                                                    |
| Connect your account<br>Bag 3: Enter Invite Context<br>The Section 2: The Section 2: Th | <section-header><section-header><section-header><section-header><section-header><section-header><section-header><section-header></section-header></section-header></section-header></section-header></section-header></section-header></section-header></section-header>                                                                                                    |
| <b>Registration and Connection is Now Complete</b><br>Your health record will now begin to upload.<br>Please note this may take a few minutes.                                                                                                    | EollowMyHealth                                                                                                    |

**Congratulations!** You can now access your health information and start managing your care online at drexelmedicine.followmyhealth.com! If you encournter any problems with the registration process, please email any questions to myhealth@drexelmed.edu or leave us a detailed message at 215.762.5440.

## View The First Time Walk-Through Video

Learn about all the tools your portal has to offer by watching this 3-minute video.

If you wish to view this video later, you can access it by clicking on the **My Account** dropdown in the right hand corner and selecting **Preferences**.

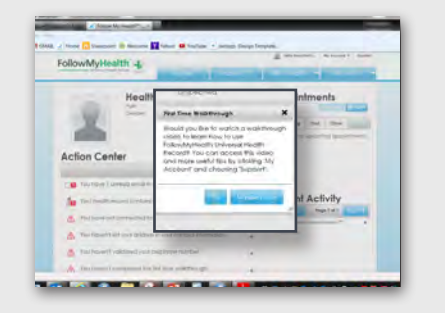

at Drexel Medicine drexelmedicine.followmyhealth.com